TO: EPSON 愛用者

FROM: EPSON 客服中心

主題敘述:EPSON AcuLaser M1400 官網下載驅動程式安裝方式

(適用作業系統Windowns 8 & Windowns 8.1 32位元/64位元)

※隨機出貨光碟的驅動程式無忽略紙張功能,安裝此驅動程式有忽略紙張功能。

| 🖶 EPSON AL-M                                 | 11400列印喜好設定                           |    |                               | ×   |
|----------------------------------------------|---------------------------------------|----|-------------------------------|-----|
| 紙張/輸出 圖冊                                     | 形 排版                                  |    |                               |     |
| 喜好<br>() () () () () () () () () () () () () | 子設定(F):<br><變更>標準    ▼<br>儲存(V) 編輯(E) |    | 份數(C):<br>1 ● ♥分頁(L)<br>紙張摘要: |     |
| 雙面                                           | ā(X):<br>單面列印                         |    | A4. 普通紙                       | *   |
|                                              |                                       |    | 紙張尺寸(Z):                      |     |
|                                              |                                       |    | A4(210x297 mm)                | -   |
|                                              |                                       |    | 紙張種類(P):                      |     |
|                                              |                                       |    | 普通紙                           | · • |
|                                              | in                                    | 1  | MPF方向(M):                     |     |
|                                              |                                       |    | 縱向                            |     |
|                                              |                                       |    | 信封/紙張設定導覽程式(N)                |     |
|                                              |                                       |    | 顯示紙張尺寸錯誤(S):                  |     |
|                                              |                                       |    | 印表機狀態(U) 恢復預設值(               | D)  |
|                                              |                                       | 確定 | <b>取消</b>                     | 明   |

步驟 1、連結下列網址,下載印表機驅動程式。 網址:<u>http://www.epson.com.tw/CustomerAndDownload</u>

|            |               | 目見   煙而註冊                   | 冒貝这人   徐上時初   日 找印池師道里   GLUBAL  |
|------------|---------------|-----------------------------|----------------------------------|
|            | 產品資訊   客服與下載  | :   發現Epson   會員中心   低<br>重 | 建翰活                              |
|            | 下載中心▼ 產品Q&A 約 | 推修服務 ▼ 聯絡我們 ▼               |                                  |
|            |               |                             |                                  |
|            |               |                             |                                  |
|            |               |                             |                                  |
| 客服與下載      |               |                             |                                  |
|            |               |                             |                                  |
| MyEpson P  | Portal        | 下載中心/驅動程式                   | 維修服務                             |
|            |               | 產品類別: 請選擇                   | ·                                |
|            | 1/1           | 請選擇                         | ▲修據點                             |
| Epson & Ma |               | 產品型號: 請選擇                   | Epson維修據點遍佈全省,您可選擇Epson          |
|            |               |                             | 1文推版1分中心一運動網線運動的技權加盟24<br>來維修產品。 |
|            | 1/1           | 搜尋                          | 五山 庄 继 牌                         |

步驟 2、產品類別選擇「印表機」--「雷射印表機」,產品型號選擇「Epson AcuLaser M1400」按下「搜尋」。

|            | 產品資訊   客服與下載 | <b>或</b>   發現Epson   會員中心 | 促銷活<br>動 | 搜尋                           |
|------------|--------------|---------------------------|----------|------------------------------|
|            | 下載中心▼ 產品Q&A  | 維修服務 🔻 聯絡我們 🔻             |          |                              |
|            |              |                           |          |                              |
|            |              |                           |          |                              |
| 客服與下載      |              |                           |          |                              |
| MyEpson P  | ortal        | 下載中心/驅動程式                 |          | 維修服務                         |
|            |              | 產品類別: 印表機                 | •        | 維修握點                         |
| Epson & Ma |              |                           | <b>v</b> | Epson維修據點遍佈全省,您可選擇Epson      |
|            |              | Epson Aculaser W1400      |          | 授權服務中心捷修網或捷修網授權加盟站<br>來維修產品。 |
| Enson & Ma |              |                           |          | 到府維修                         |

步驟 3、右上角出現您電腦的作業系統版本與位元數,確認無誤後,按下「Download」鍵。

\*此範例為Windows 8.1 64-bit,下載檔名為M1400\_WIN\_DRV\_v058. Zip。

| 客服與下載 查詢結果                        |          |              |              |      |         |           |                    |      |
|-----------------------------------|----------|--------------|--------------|------|---------|-----------|--------------------|------|
| 查詢機種:Epson AcuLaser MX14          | 下載中心     | N            |              |      |         |           |                    |      |
|                                   | 【小提醒】請確  | 認是否偵測到<br>配式 | <b> 您的作業</b> | 環境?若 | 否,請重新   | 選擇        | Windows 8.1 64-bit | V    |
| 2                                 | 檔案名稱     | 語言           | 版本           | 磁片數  | 檔案大小    | 更新日期      | 下載                 | 詳細說明 |
|                                   | 驅動程式     | 多語版          | 1024         | 全一片  | 112244k | 2013/11/1 | ➡ Download         |      |
| EPSON針對此機種型號,為<br>您提供下列維修服務:      | * 安裝說明請參 | 考技術文件        |              |      |         |           |                    |      |
| 步驟 4、按「另存新檔」                      | ,建議將     | <b>将驅動</b> 科 | 呈式信          | 诸存在  | 桌面      | >         |                    |      |
|                                   | Inter    | net Ex       | plor         | er   |         |           | ×                  |      |
| 您要如何處理 M1                         | 1400_V   |              |              | _v05 | 8.zip   | ?         |                    |      |
| 大小: 103 MB<br>來源: support.epson.c | com.tw   |              |              |      |         |           |                    |      |
| → 開啟(O)<br>檔案不會自動儲                | 存。       |              |              |      |         |           |                    |      |
| → 儲存(S)                           |          |              |              |      |         |           |                    |      |
| → 另存新檔(A)                         |          |              |              |      |         |           |                    |      |
|                                   |          |              |              |      |         |           | 田田を出               |      |

| 0                             |                | 另存新檔                                |     |       |    | × |
|-------------------------------|----------------|-------------------------------------|-----|-------|----|---|
| 🕑 🏵 – 🛧 🗖                     | 桌面 ▶           |                                     | ~ C | 搜尋 桌面 |    | 0 |
| 組合管理 ▼ 新:                     | 増資料夾           |                                     |     |       |    | 0 |
| ★ 我的最愛 ▶ 下載 ■ 桌面 ● 最近的位置      | Î 📐            | S230U<br>本機                         |     |       |    | ^ |
| p型 本機                         |                | 嫇體櫃                                 |     |       |    |   |
| ■】 目示<br>■ 桌面<br>■ 国片<br>■ 影片 | یک<br>۲۰۰۰ -   | 網路<br>Epson Connect 使用說明<br>個國經經驗檢檢 |     |       |    | ~ |
| 檔案名稱(N):                      | M1400_WIN_DR   | ∕_v058                              |     |       |    | ~ |
| 存檔類型(T):                      | 壓縮的 (zipped) ] | 資料夾                                 |     |       |    | ~ |
| ▲ 陽藏資料夾                       |                |                                     |     | 存檔(S) | 取満 |   |

步驟 5、桌面上「M1400\_WIN32\_DRV\_v058.ZIP」點兩下,點選工具列「解壓縮」。

| 📑 I 📄 💷 = I                                                                                                    | 壓縮的資料夾工具                | M1400_WIN_DRV_                                                                                 | v058 – 🗆 🗙                                  |
|----------------------------------------------------------------------------------------------------|-------------------------|------------------------------------------------------------------------------------------------|---------------------------------------------|
| 福案 常用 共用                                                                                                    | 檢視 解壓縮                  |                                                                                                | ~ 🕑                                         |
| 🔄 🏵 – 🕇 📑 🕨 M                                                                                                    | 1400_WIN_DRV_v058       | ~ ぐ                                                                                            | 搜尋 M1400_WIN_DRV_v058 户                     |
| <ul> <li>◆ → ↑ ▲ ► M</li> <li>★ 我的最麗</li> <li>★ 下載</li> <li>● → ★機</li> <li>● 下載</li> <li>● ○ ★機</li> <li>● 下載</li> <li>● ○ ★機</li> <li>● ○ ○ ○ ○ ○ ○ ○ ○ ○ ○ ○ ○ ○ ○ ○ ○ ○ ○ ○</li></ul> | 11400_WIN_DRV_v058<br>□ | <ul> <li>C</li> <li>         · · · C</li> <li>         · · · · · · · · · · · · · · ·</li></ul> | 授書 M1400_WIN_DRV_v058 ♪                     |
| 1 個項目                                                                                                    | <                       |                                                                                                | ><br> }:::::::::::::::::::::::::::::::::::: |

步驟 6、將解壓縮路徑設定為桌面,按「解壓縮」。

|                                                 | × |
|-------------------------------------------------|---|
| 중 Ⅰ 解壓縮壓縮 (Zipped) 資料夾                          |   |
| 選取目的地並解壓縮檔案                                     |   |
| 檔案會解壓縮至這個資料夾(F):                                |   |
| C:\Users\S230U\Desktop\M1400_WIN_DRV_v058 瀏覽(R) |   |
| ☑ 完成時顯示解壓縮的檔案(H)                                |   |
|                                                 |   |
|                                                 |   |
| 解壓縮(E) 取消                                       |   |

步驟 7、解壓縮動作完成後,電腦桌面會產生一個新的資料夾,執行資料夾中內 install 安裝程式,依照畫面指示即可安裝完成。

| 福案       第用       共用       檢視                                                                                                    |
|----------------------------------------------------------------------------------------------------|
| <ul> <li>              ◆ ★ ↑ ● ▶ M1400_WIN_DRV_v058          </li> <li>             ◆ 我的最更         </li> <li>             ◆ 我的最更         </li> <li>             ◆ 文 竹 ● ▶ M1400_WIN_DRV_v058         </li> <li>             ◆ 名稱             ◆ 你 故日期             類型             ★小         </li> <li>             ● ○ ★ ↑ ● ▶ M1400_WIN_DRV_v058         </li> <li>             ◆ 名稱             ◆ 你 故日期             類型             ★小         </li> <li>             ● ○ ○ ★ ↑ ● ▶ M1400_WIN_DRV_v058         </li> <li>             ◆ 公 的最更         </li> <li>             ◆ ○ ○ ○ ○ ○ ○ ○ ○ ○ ○ ○ ○ ○</li></ul>                                                                                                    |
| ◆ 我的最更       ▲ 名稱       修改日期       類型       大小         ● 下載       ● Drivers       2014/4/18 下午 0       檔案空料本         ● Install       2014/4/18 下午 0       檔案空料本         ● Install       2014/4/18 下午 0       磁索空料本         ● T載       ○ Install       2014/4/18 下午 0       應用程式       818 KB         ● T載       ● Install       2014/4/18 下午 0       應用程式       818 KB         ● T載       ● Install       2014/4/18 下午 0       應用程式       818 KB         ● T載       ● Install       2014/4/18 下午 0       應用程式       818 KB         ● Install       2014/4/18 下午 0       應用程式       818 KB         ● Install       2014/4/18 下午 0       應用程式       818 KB         ● Install       2014/4/18 下午 0       應用程式       818 KB         ● Install       2014/4/18 下午 0       ● Install       ● Install         ● Install       2014/4/18 下午 0       ● Install       ● Install         ● Install       ● Install       ● Install       ● Install       ● Install         ● Install       ● Install       ● Install       ● Install       ● Install       ● Install         ● Install       ● Install       ● Install       ● Install       ●                                                                                                    |
| ● 下載       ● Drivers       2014/4/18 下午0 檔案資料夾         ● Drivers       2014/4/18 下午0 確思容報         ● Tatall       2014/4/18 下午0 應用程式       818 KB         ● 本機       ● Tatall       2014/4/18 下午0 應用程式       818 KB         ● Tatall       2014/4/18 下午0 應用程式       818 KB         ● 本機       ● Tatall       2014/4/18 下午0 應用程式       818 KB         ● Tatall       2014/4/18 下午0 應用程式       818 KB         ● Tatall       2014/4/18 下午0 應用程式       818 KB         ● Tatall       2014/4/18 下午0 應用程式       818 KB         ● Tatall       2014/4/18 下午0 應用程式       818 KB         ● Tatall       2014/4/18 下午0 ● Tatall       818 KB         ● Tatall       2014/4/18 下午0 ● Tatall       818 KB         ● Tatall       2014/4/18 下午0 ● Tatall       818 KB         ● Tatall       2014/4/18 下午0 ● Tatall       818 KB         ● Tatall       2014/4/18 下午0 ● Tatall       818 KB         ● Tatall       2014/4/18 下午0 ● Tatall       818 KB         ● Tatall       ● Tatall       2014/4/18 下午0 ● Tatall       818 KB         ● Tatall       ● Tatall       ● Tatall       ● Tatall       ● Tatall         ● Tatall       ● Tatall       ● Tatall       <                                                                                                    |
| <ul> <li>● 貞面</li> <li>● Install</li> <li>● 2014/4/18 下午 0 適思空料本</li> <li>● 記述的位置</li> <li>● 前ま</li> <li>● 下載</li> <li>● 下載</li> <li>● 文件</li> <li>● 音樂</li> <li>● 眞面</li> <li>● 図片</li> <li>● 影片</li> <li>● Windows8_OS (C:)</li> <li>● 本機磁碟 (D:)</li> <li>● 新増磁碟區 (E:)</li> <li>● 抽取式磁碟 (F:)</li> </ul>                                                                                                    |
| <ul> <li>2014/4/18下午 0 應用程式 818 KB</li> <li>○ 下載</li> <li>○ 下載</li> <li>○ 文件</li> <li>○ 首樂</li> <li>● 首樂</li> <li>● 直片</li> <li>● 影片</li> <li>● Windows8_OS (C:)</li> <li>□ 本機磁碟 (D:)</li> <li>□ 新増磁碟區 (E:)</li> <li>□ 抽取式磁碟 (F:)</li> </ul>                                                                                                    |
| <ul> <li>▲ 本機</li> <li>● 下載</li> <li>● 文件</li> <li>● 音樂</li> <li>● 副片</li> <li>● 副片</li> <li>● 影片</li> <li>基 Windows8_OS (C:)</li> <li>● 本機磁碟 (D:)</li> <li>● 新増磁碟區 (E:)</li> <li>● 抽取式磁碟 (F:)</li> </ul>                                                                                                    |
| <ul> <li>▶ 下戦</li> <li>② 文件</li> <li>③ 音樂</li> <li>● 貞面</li> <li>◎ 副片</li> <li>◎ 影片</li> <li>▲ Windows8_OS (C:)</li> <li>□ 本機磁碟 (D:)</li> <li>□ 新増磁碟區 (E:)</li> <li>□ 抽取式磁碟 (F:)</li> </ul>                                                                                                    |
| <ul> <li>■ 文件</li> <li>● 音樂</li> <li>■ 貞面</li> <li>■ 国片</li> <li>■ 影片</li> <li>■ Windows8_OS (C:)</li> <li>□ 本機磁碟 (D:)</li> <li>□ 新増磁碟區 (E:)</li> <li>□ 抽取式磁碟 (F:)</li> </ul>                                                                                                    |
| <ul> <li>              ● 普樂</li></ul>                                                                                                    |
| <ul> <li>■ 眞面</li> <li>■ 圖片</li> <li>■ 影片</li> <li>■ Windows8_OS (C:)</li> <li>□ 本機磁碟 (D:)</li> <li>□ 新増磁碟區 (E:)</li> <li>■ 抽取式磁碟 (F:)</li> </ul>                                                                                                    |
| <ul> <li>▶ 圖片</li> <li>▶ 影片</li> <li>▶ Windows8_OS (C:)</li> <li>□ 本機磁碟 (D:)</li> <li>□ 新増磁碟區 (E:)</li> <li>■ 抽取式磁碟 (F:)</li> </ul>                                                                                                    |
| <ul> <li>Image: Show of the state of the state of t</li></ul> |
| <ul> <li>Windows8_OS (C:)</li> <li>□ 本機磁碟 (D:)</li> <li>□ 新増磁碟區 (E:)</li> <li>■ 抽取式磁碟 (F:)</li> </ul>                                                                                                    |
| □ 本機磁碟 (D:) □ 新増磁碟區 (E:) ■ 抽取式磁碟 (F:)                                                                                                    |
| □ 新増磁碟區 (E:) ■ 抽取式磁碟 (F:)                                                                                                    |
| 抽取式磁碟 (F:)                                                                                                    |
|                                                                                                    |
| 🙀 網路                                                                                                    |
|                                                                                                    |
|                                                                                                    |
|                                                                                                    |

※若要採用手動安裝驅動,建議依下列方式安裝:

1、控制台>裝置和印表機>進入「新增印表機」,並點選「我想要的印表機不在 清單上」。

|                                     |               |           | × |
|-------------------------------------|---------------|-----------|---|
| 중 局 新増印表機                           |               |           |   |
|                                     |               |           |   |
| 正在搜尋可用的印表機                          |               |           |   |
|                                     |               |           | _ |
| 印表機名稱                               | 位址            |           |   |
| 🖶 L355 Series (EPSON)               | 192.168.11.23 |           |   |
| WF-2530 Series (EPSON)              | 192.168.11.31 |           |   |
| 🖶 XP-302 303 305 306 Series (EPSON) | 192.168.11.32 |           |   |
|                                     |               |           |   |
|                                     |               |           |   |
|                                     |               |           |   |
|                                     |               |           |   |
|                                     |               |           |   |
|                                     |               | 停止(S)     |   |
|                                     |               |           |   |
| → 我想要的印表機不在清單上(R)                   |               |           |   |
|                                     |               |           |   |
|                                     |               |           |   |
|                                     |               | 下一步(N) 取消 |   |
|                                     |               |           |   |

2、選擇「以手動設定新增印表機或網路印表機」,按「下一步」。

|                                                                                       | ×               |
|---------------------------------------------------------------------------------------|-----------------|
| € 鳥新増印表機                                                                              |                 |
| 依其他選項尋找印表機                                                                            |                 |
| ○ 依名稱選取共用的印表機(S)                                                                      | 瀏管(R)           |
| 範例: \\computername\printername 或<br>http://computername/printers/printername/.printer | 120.55 (* 9 *** |
| ○ 使用 TCP/IP 位址或主機名稱新增印表機(I)                                                           |                 |
| ◯ 新増可透過 Bluetooth、無線或網路探索的印表機(L)                                                      |                 |
| ● 以手動設定新増本機印表機或網路印表機(O)                                                               |                 |
|                                                                                       |                 |
|                                                                                       |                 |
| 世—五                                                                                   | 步(N) 取消         |

3、使用現有的連接埠:選擇「USB001」,再執行「下一步」。

※如果不確定連接埠位置,可先任選連接埠,待安裝完驅動後,再將印表機USB 連接線插到電腦的USB連接埠,由系統自動針測抓取。

| 唐 新增印表機<br>選擇一個印表機連接埠 |                        |  |
|-----------------------|------------------------|--|
| 印表機連接埠是一種可讓您的         | 電腦與印表機交換資訊的連線類型。       |  |
| ④使用現有的連接增(U):         | USB001 (USB 的虛擬印表機連接準) |  |
| 建立新的連接埠(C):           |                        |  |
| 連接塩類型                 | EpsonNet Print Port    |  |
|                       |                        |  |
|                       |                        |  |
|                       |                        |  |
|                       |                        |  |
|                       |                        |  |
|                       |                        |  |

## 4、點選「從磁片安裝」。

| 製造商<br>Brother<br>Canon<br>Epson<br>Fuji Xerox<br>開動程式已數位簽章。<br>開動程式已數位簽章。 | 安裝印表機驅重<br>《清單選擇<br>若要從安裝                      | 加程式<br>您的印表機・按一下<br>CD 安装籠動程式・1                      | [Windows Update] 查看更多型<br>諸按一下 [従職月安装]。                                     | ðf -     |
|----------------------------------------------------------------------------|------------------------------------------------|------------------------------------------------------|-----------------------------------------------------------------------------|----------|
| ₩動程式已數位簽章。<br>告訴我為什麼驅動程式簽章很重要                                              | 製造商<br>Brother<br>Canon<br>Epson<br>Fuji Xerox | 「<br>印表桁<br>に<br>EP<br>に<br>EP<br>に<br>EP<br>に<br>EP | #<br>SON AL-C1100 Advanced<br>SON AL-C1600<br>SON AL-C1700<br>SON AL-C1750N | -        |
|                                                                            | 聽動程式已數位     告訴我為什麼     告訴我為什麼     語            | 發章。<br><u>動程式装章很重要</u>                               | Windows Update (W)                                                          | 從磁片安裝(Ш) |

5、點選「瀏覽」,將路徑指定到

「桌面\M1400\_WIN32\_DRV\_v058\Drivers\HB\Win\_87VistaXP\x64/TraditionalChinese\sehr4a64.inf」, 按「開啟」。

※若32位元,請將路徑選到

「桌面\M1400\_WIN\_DRV\_v058/Drivers/HB/Win\_87VistaXP/x32/TraditionalChinese/sehr4a.inf」

| 從磁片安裝 | Construction ( March 1 ( March 100))      | ×               |
|-------|-------------------------------------------|-----------------|
| ~     | 諸插入製造廠商的安裝磁片,然後確定在下面選<br>擇正確的磁碟。          | 確定           取消 |
|       | 從下列位置複製製造廠商檔案(C):                         | 瀏覽图             |
|       |                                           |                 |
|       | 從磁片安裝                                     | >               |
|       | 從磁片安裝<br>請插入製造廠商的安裝磁片,然後確定在下面選擇正確的<br>磁理。 | 確定              |
| J.    | 從磁片安裝<br>請插入製造廠商的安裝磁片,然後確定在下面選擇正確的<br>磁碟。 | 確定<br>取消        |

C:\Users\S230U\Desktop\M1400\_WIN\_DRV\_v058\ 🗸

瀏覽(B)...

6、畫面會出現EPSON AL-M1400,按「下一步」,

出現您已成功新增EPSON AL-M1400,按「完成」,即完成手動新增。 ※設定成預設印表機,可依照您的需求決定是否要勾選。

| ③ 示 新增印表機                                                                                                    | X  |
|----------------------------------------------------------------------------------------------------|----|
| 安裝印表機驅動程式<br>從清單選擇您的印表機。按一下 [Windows Update] 查看更多型號。<br>若要從安裝 CD 安裝驅動程式,請按一下 [從磁片安裝]。                                                               |    |
| 学校技<br>属 EPSON AL-M1400                                                                                                    |    |
| 告訴我為什麼驅動程式簽章很重要                                                                                                    |    |
|                                                                                                    | 取消 |
|                                                                                                    |    |
| € ♣ 新増印表機                                                                                                    | ×  |
| 중 局 新增印表機<br>您已經成功新增 EPSON AL-M1400                                                                                                    | ×  |
| <ul> <li>중 豪 新增印表機</li> <li>您已經成功新增 EPSON AL-M1400</li> <li>☑ 設定為預設印表機(D)</li> </ul>                                                                | ×  |
| 중 豪 新增印表機<br>您已經成功新增 EPSON AL-M1400 ☑ 設定為預設印表機(D) 若要檢查印表機是否正常運作,或查看印表機的疑難排解資訊,請列印測試頁。                                                               | ×  |
| <ul> <li>○ ● 新增印表機</li> <li>您已經成功新增 EPSON AL-M1400</li> <li>☑ 設定為預設印表機(D)</li> <li>若要檢查印表機是否正常運作,或查看印表機的疑難排解資訊,請列印測試頁。</li> <li>列印測試頁(P)</li> </ul> | ×  |